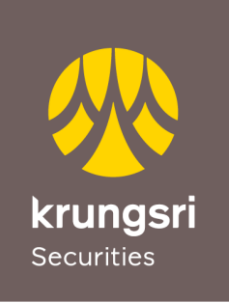

A member of **O MUFG** a global financial group

# คู่มือการสมัครเปิดบัญชีกับ บล. กรุงศรี แบบออนไลน์

เลือกวิธีการยืนยันตัวตนด้วยบริการ NDID ของธนาคาร

DIRECT DEPARTMENT Krungsri Securities Public Company Limited

MAY 2024

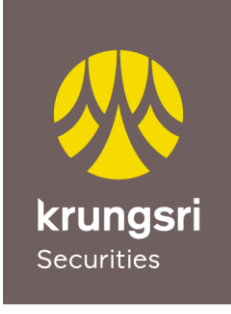

เครือ 💽 MUFG หนึ่งใน สถาบันการเงินที่ใหญ่ที่สุดของโลก

### สารบัญ

| เนื้อหา |                                                         | หน้า |
|---------|---------------------------------------------------------|------|
| •       | การเตรียมความพร้อมในการสมัครเปิดบัญชีแบบ e-Open Account | 2    |
| ٠       | ประเภทบัญชีและเงื่อนไขการเปิดบัญชีออนไลน์               | 6    |
| •       | วิธีการสมัคร e-Open Account                             | 7    |

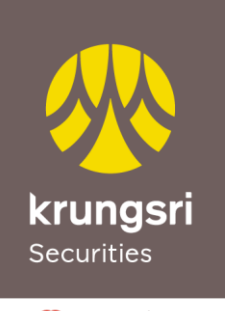

เครือ 💽 MUFG หนึ่งใน สถาบันการเงินที่ใหญ่ที่สุดของโลก

#### การเตรียมความพร้อมในการสมัครเปิดบัญชีแบบ e-Open Account

- 1. คุณสมบัติผู้สมัคร
  - สัญชาติไทย อายุ 20 ปีขึ้นไป
  - ไม่เคยเปิดบัญชีกับ บล.กรุงศรี มาก่อน
  - มีคุณสมบัติตามที่บริษัทฯ กำหนด
- 2. หลักฐานการสมัคร
  - บัตรประจำตัวประชาชนฉบับจริงเพื่อถ่ายรูปยืนยันตัวตน
  - สมุดบัญชีเงินฝากธนาคารฉบับจริงหรือรูปถ่ายสมุดบัญชีเงินฝากธนาคารหน้าแรกซึ่งแสดงชื่อและเลขที่บัญชี (สำหรับสมัคร บริการหักบัญชีอัตโนมัติ : ATS)
  - หลักฐานทางการเงิน (เฉพาะบางประเภทบัญชี หรือตามที่บริษัทร้องขอ)
- 3. อุปกรณ์ที่ใช้ในการสมัคร

Smartphone ทั้งระบบปฏิบัติการ iOS และ Android ที่สามารถรับ SMS OTP ได้

4. Application ที่ใช้สมัคร

กรุณาติดตั้ง Application Krungsri Securities iFUND ผ่าน App Store และ Google Play Store

5. การใช้บริการยืนยันตัวตน ด้วยบริการ NDID ของธนาคาร

เพื่อให้สามารถเปิดบัญชีออนไลน์ได้อย่างรวดเร็วและครบถ้วนสมบูรณ์ ลูกค้าควร<u>สมัครบริการ NDID ให้เรียบร้อยก่อนสมัคร</u> เปิดบัญชีกับ บล.กรุงศรี โดยทำตามขั้นตอนของธนาคาร และมี mobile application ของธนาคารที่ใช้ยืนยันตัวตนดังต่อไปนี้

|                               | ขั้นตอนที่ 1 ลงทะเบียนสมัครบริการ |              |         | ขั้นตอนที่ 2 ยืนยันตัวตน  | รายละเอียด  |
|-------------------------------|-----------------------------------|--------------|---------|---------------------------|-------------|
| ธนาคาร                        | ช่องทางกา                         | เรสมัคร      |         | ช่องทางการขอยืนยันตัวตน   | เพิ่มเดิม   |
|                               | Application ธนาคาร                | สาขาธนาคาร   | ตู้ ATM | Application ธนาคาร        |             |
| 🞯 กสิกรไทย                    | ×.                                | ×            | ×.      | K+<br>KPlus               | <u>คลิก</u> |
|                               | $\checkmark$                      | ×.           | ×       | Bualuang mBanking         | <u>คลิก</u> |
| \infty กรุงศรีอยุธยา          | ×.                                | ×            | ×       | KMA KMA                   | <u>คลิก</u> |
| <b>ระเ</b> ษ ไทยพาณิชย์       | ×                                 | ×.           | ×       | SCB EASY                  | <u>คลิก</u> |
| <b>ธ</b><br>เกียรตินาคินภัทร  | ×                                 | ×            | ×       | Б<br>KKP Mobile           | <u>คลิก</u> |
| <b>CIMBTRIA</b> ซีไอเอ็มบีไทย | ×.                                | ×            | ×       | CIMB THAI Digital Banking | <u>คลิก</u> |
| <b>เนื่อ</b><br>ทหารไทยธนชาต  | ×                                 | ×            | ×       | ttb touch                 | <u>คลิก</u> |
| <b>อ้อมสิน</b><br>ออมสิน      | ×                                 | $\checkmark$ | ×       | MyMo by GSB               | <u>คลิก</u> |
| 8 5.2.M.                      | ×                                 | ×.           | ×       | GHB ALL                   | <u>คลิก</u> |

6. การสมัคร ATS: Automatic Transfer System (บริการหักบัญชีอัตโนมัติ)

เมื่อท่านดำเนินการสมัครเปิดบัญชี ถึงขั้นตอนการสมัคร ATS ท่านต้องดำเนินการสมัครบริการหักบัญชีอัตโนมัติ (ATS) โดยจะเป็นบัญชีธนาคารที่ใช้สำหรับชำระค่าซื้อ/ขายหลักทรัพย์ และเงินปันผล เป็นต้น ซึ่งท่านสามารถสมัครผ่านช่องทาง ออนไลน์ของธนาคาร เช่น ตู้ ATM, Internet Banking, หรือ Mobile Banking Application ของธนาคารที่ท่านสะดวก โดยมี รายละเอียดดังนี้

|                                                                                                    | ช่องทางการสมัคร ATS   |                     | ข้อมูลที่ใช้ในการสมัคร |              |                                            |                           |
|----------------------------------------------------------------------------------------------------|-----------------------|---------------------|------------------------|--------------|--------------------------------------------|---------------------------|
| ธนาคาร                                                                                                    | Mobile<br>Application | Internet<br>Banking | ตู้ ATM                | Company Code | Ref.1                                      | Ref.2                     |
| <b>อ.</b> กสิกรไทย                                                                                                    | ×                     | ×                   | <u>คลิก</u>            |              | ตัวเลข 6 หลัก "000000"                     | เลขบัตรประชาชน 13<br>หลัก |
| ธ.กรุงเทพ     ธ.กรุงเทพ     ธ.กรุงเทพ | <u>คลิก</u>           | <u>คลิก</u>         | <u>คลิก</u>            |              | หมายเลขโทรศัพท์มือถือ                      | เลขบัตรประชาชน 13<br>หลัก |
| \infty ธ.กรุงศรีอยุธยา                                                                                                    | <u>คลิก</u>           | <u>คลิก</u>         | <u>คลิก</u>            |              |                                            |                           |
| <b>รุ่</b><br>รุ <b>เ</b> ษ ธ.ไทยพาณิชย์                                                                                                    | <u>คลิก</u>           | ×                   | <u>คลิก</u>            |              | รับเวข. c ะะวัล "000000"<br>เลขบัตรประชาชน |                           |
| ธ.กรุงไทย                                                                                                    | <u>คลิก</u>           | ×                   | <u>คลิก</u>            |              | หลัก                                       | หลัก                      |
| <b>เบเอ</b><br>ธ.ทหารไทยธนชาต                                                                                                    | ×                     | ×                   | <u>คลิก</u>            |              |                                            |                           |

<u>หมายเหตุ</u>: ข้อมูลที่ใช้ในการสมัคร

*Ref.1\** หมายเลขบัญชีของลูกค้าหรือ หมายเลขพอร์ต 6 หลัก (กรณีสมัครเปิดบัญชีใหม่ กรุณาใส่ "000000") ยกเว้น "**ธนาคารกรุงเทพ**" ใช้ หมายเลขโทรศัพท์มือถือ

*Ref.2\** หมายเลขบัตรประชาชน 13 หลัก

ในกรณีสมัครผ่านตู้ ATM เมื่อดำเนินการสำเร็จเรียบร้อยต้องรอรับใบบันทึกรายการ Slip ATM เพื่อเป็นหลักฐาน

## ประเภทบัญชีและเงื่อนไขการเปิดบัญชีออนไลน์

| ประเภทบัญชี                                                 | ค่าอากรแสตมป์                                         | หมายเหตุ                                                             |
|-------------------------------------------------------------|-------------------------------------------------------|----------------------------------------------------------------------|
| 1.บัญซีซื้อขายหลักทรัพย์ ประเภทเงินฝาก<br>(Cash Balance)    | <mark>โปรโมชั่น</mark><br>ยกเว้นค่าอากรแสตมป์         |                                                                      |
| 2.บัญชีซื้อขายหลักทรัพย์ ประเภทเงินสด<br>(Cash Account)**   | <mark>โปรโมชั่น</mark><br>ยกเว้นค่าอากรแสตมป์         |                                                                      |
| 3.บัญชีเครดิตบาลานซ์<br>(Credit Balance)**                  | <mark>โปรโมชั่น</mark><br><u>ยกเว้นค่าอากรแสตมป</u> ี | เจ้าหน้าที่จะนัดหมายท่านเพื่อลงนามเอกสารยืนยันเปิดบัญชี<br>เพิ่มเติม |
|                                                             |                                                       | *ยังไม่รวม อากรตามวงเงินที่ขอในอัตรา 1 บาท ต่อ วงเงิน 2,000 บาท      |
| 4.SBL-L (Lending)                                           | -                                                     | ต้องเปิดคู่กับบัญซีซื้อขายหลักทรัพย์ประเภทเงินฝาก/เงินสด             |
| 5.SBL-B (Borrowing)                                         | -                                                     | ต้องเปิดคู่กับบัญชีเครดิตบาลานซ์                                     |
| 6. บัญชีซื้อขายสัญญาซื้อขายล่วงหน้า<br>(Derivatives)**      | <mark>โปรโมชั่น</mark><br>ยกเว้นค่าอากรแสตมป์         | เจ้าหน้าที่จะนัดหมายท่านเพื่อลงนามเอกสารยืนยันเปิดบัญชี<br>เพิ่มเติม |
| 7.Block Trade                                               | -                                                     | ต้องเปิดคู่กับบัญซีซื้อขายสัญญาซื้อขายล่วงหน้า                       |
| 8.บัญชีซี้อขายตราสารหนี้<br>(Fixed Income)                  | <mark>โปรโมชั่น</mark><br>ยกเว้นค่าอากรแสตมป์         |                                                                      |
| 9.บัญชีซื้อขายหลักทรัพย์ต่างประเทศ<br>(Overseas Investment) |                                                       | ระงับการเปิดบัญซีผ่านช่องทางออนไลน์ ชั่วคราว<br>                     |
| 10.บัญชีซี้อขายกองทุนรวม<br>(Mutual Fund)                   | <mark>โปรโมชั่น</mark><br>ยกเว้นค่าอากรแสตมป์         |                                                                      |

กรณีเปิดบัญชีที่มีความเสี่ยงสูง (\*\*) กรุณายื่นหลักฐานทางการเงิน และ เจ้าหน้าที่จะนัดหมายท่านเพื่อลงนามเอกสารยืนยันเปิดบัญชี เพิ่มเติม

กรุณายื่นหลักฐานทางการเงินเพิ่มเติม กรณีเปิดบัญชีวงเงินมากกว่า 500,000 บาท

• กรณีเปิดบัญชีวงเงินมากกว่า 2,000,000 บาท และ/หรือ อายุ 60 ปีขึ้นไป เจ้าหน้าที่จะนัดหมายท่านเพื่อลงนามเอกสารยืนยันเปิดบัญชี เพิ่มเติม

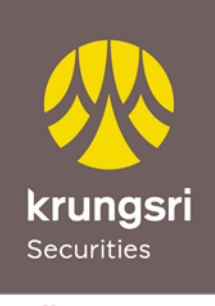

เครือ 💽 MUFG หนึ่งใน สถาบันการเงินที่ใหญ่ที่สุดของโลก

### วิธีการสมัคร e-Open Account

1. ขั้นแรก ติดตั้งและ**เปิด Application Krungsri Securities iFUND** ที่หัวข้อ "**บริการเปิดบัญชี**" คลิก "**เปิดบัญชีใหม่**"

## Download

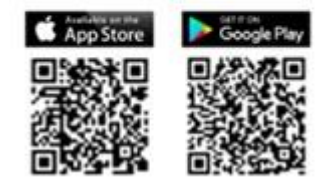

- 2. อ่านข้อมูลบริการเบื้องต้นจากนั้นคลิก "เปิดบัญชี"
- 3. กรอกข้อมูลส่วนบุคคลเบื้องต้นเพื่อให้ระบบตรวจสอบกับฐานข้อมูลลูกค้าและกรมการปกครอง

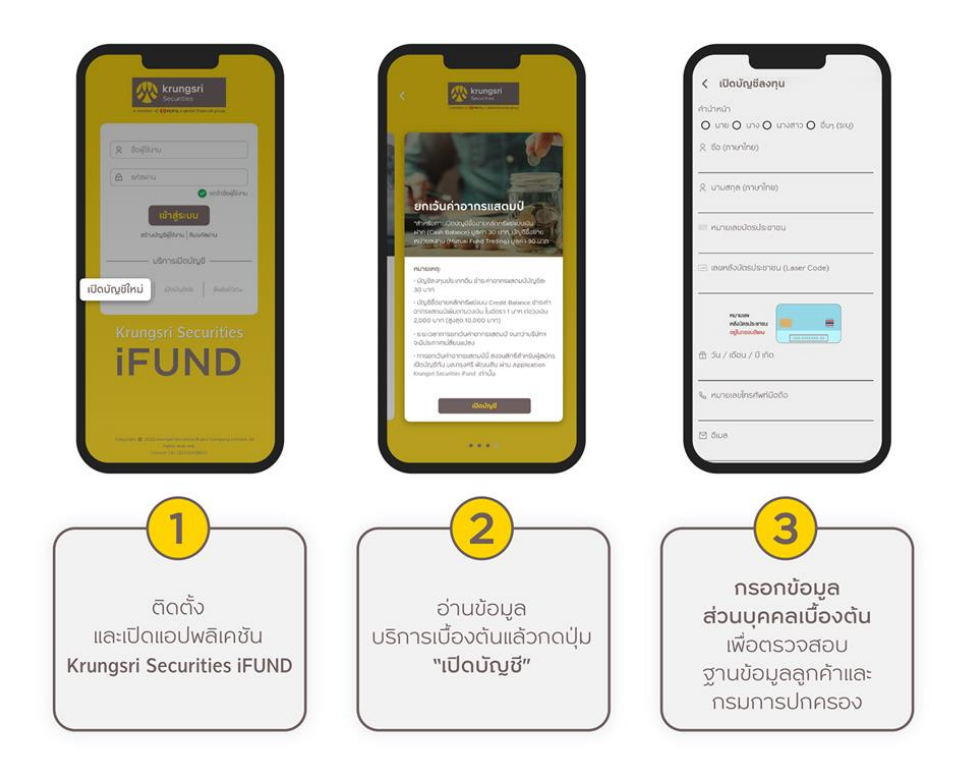

- 4. กรอกรหัส (OTP) ที่ได้รับจาก SMS ทางโทรศัพท์เพื่อยืนยันตัวตน
- 5. อ่านและแจ้งความประสงค์ในหนังสือยินยอมในการเปิดเผยข้อมูลส่วนบุคคลของลูกค้า (PDPA)
- 6. ตั้งรหัสผ่านสำหรับใช้ในการ Login เข้าใช้งานระบบเพื่อกรอกข้อมูลต่อหรือติดตามสถานะการเปิดบัญชี

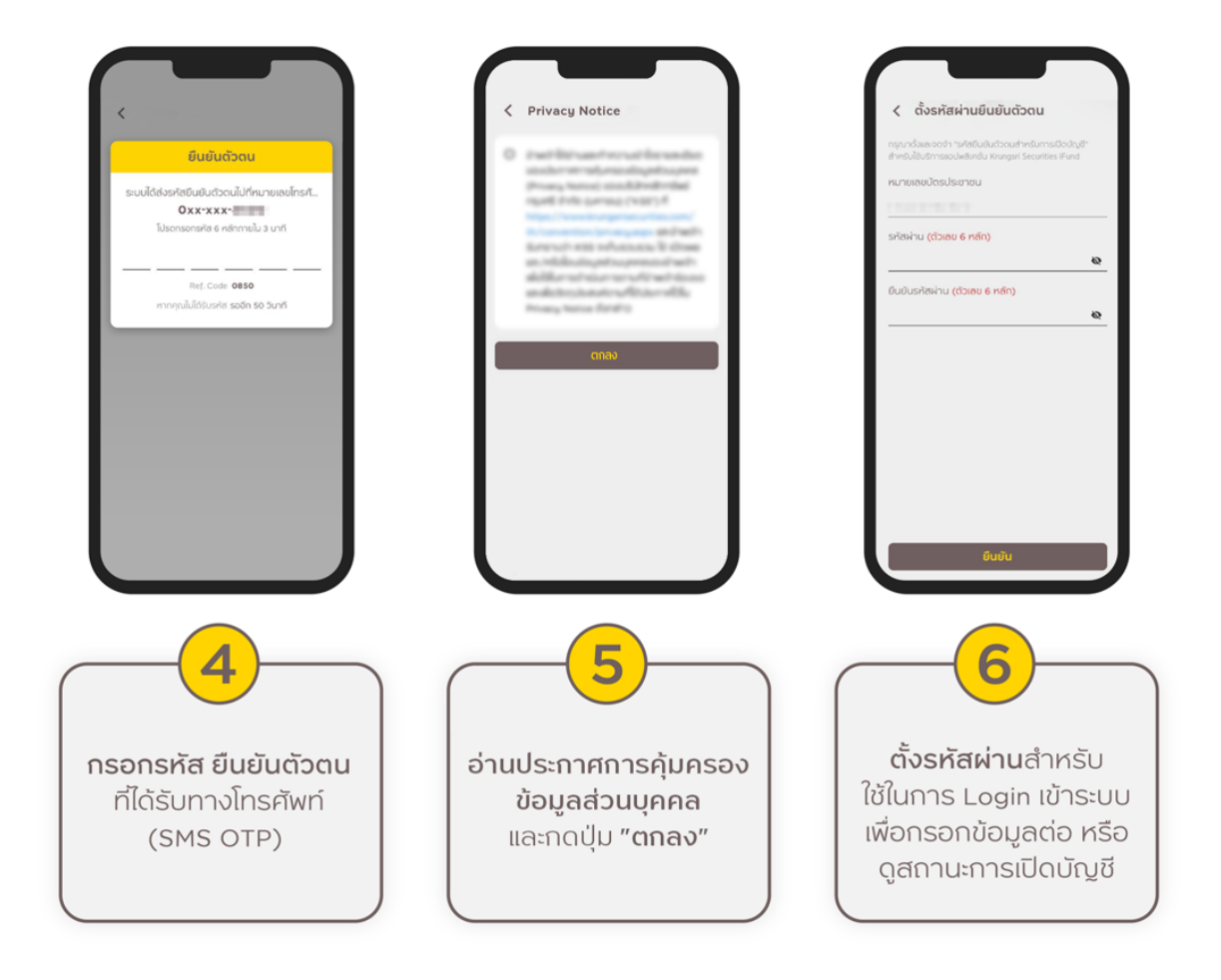

- เลือกวิธีการยืนยันตัวตน กรณี<u>เลือกยืนยันตัวตนด้วยบริการ NDID ของธนาคาร</u> มีขั้นตอนดังนี้
  - <u>เลือกธนาคาร</u>ที่ต้องการใช้บริการยืนยันตัวตน (ควรลงทะเบียนสมัครใช้บริการ NDID กับธนาคารให้เรียบร้อย ก่อน)
  - หน้าจอ Application Krungsri Securities iFUND จะแสดงเวลานับถอยหลัง ซึ่งลูกค้าต้อง<u>ดำเนินการยืนยัน</u> <u>ตัวตน</u>ภายใน 60 นาที\* โดยการพักหน้าจอจาก App Krungsri Securities iFUND เพื่อไปเปิด Mobile Application ของธนาคาร และดำเนินการยืนยันตัวตนตามคำแนะนำของธนาคาร (สามารถดูรายละเอียดการสมัคร บริการ National Digital ID (NDID) และ วิธีการยืนยันตัวตน ได้ที่หน้า 3)
  - เมื่อยืนยันตัวตนผ่านบริการ NDID ของธนาคารสำเร็จ พักหน้าจอของธนาคารไปเปิด Application Krungsri Securities iFUND จะพบหน้าจอ<u>แสดงผลการยืนยันตัวตนจากธนาคาร</u>ตามภาพ ให้ลูกค้ากดปุ่ม "ดำเนินการ ต่อ" เพื่อดำเนินการสมัครเปิดบัญชีต่อในขั้นตอนต่อไป

\*กรณียืนยันตัวตนไม่สำเร็จ กรุณาเลือกเปลี่ยนวิธียืนยันตัวตน

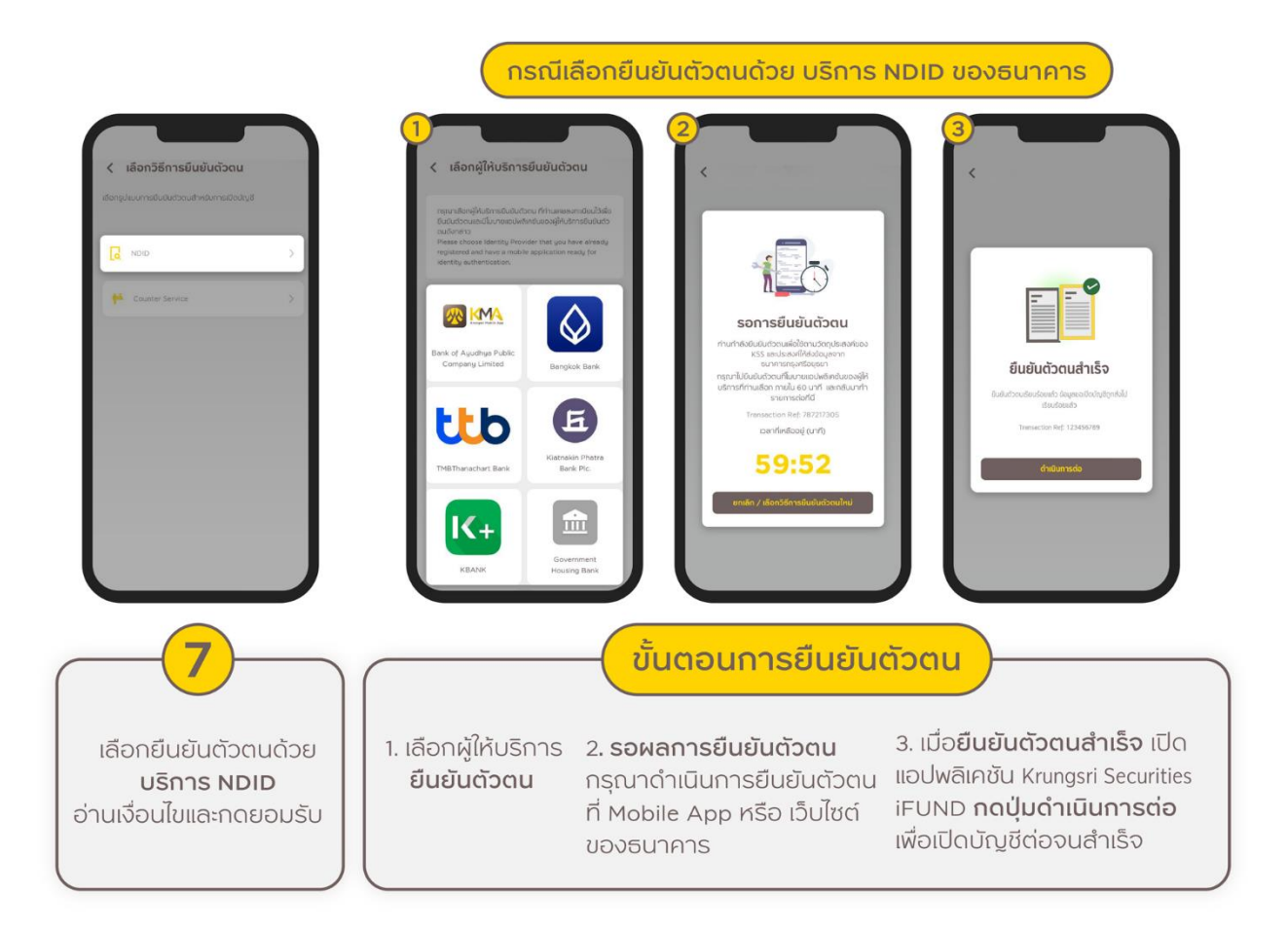

 8. เปิด Application Krungsri Securities iFUND\* ดำเนินการยืนยันตัวตนเพิ่มเติม ด้วยการถ่ายภาพบัตรประชาชน และ ถ่ายภาพใบหน้าคู่กับบัตรประชาชน ตรวจสอบข้อมูลและดำเนินการตามคำแนะนำที่ปรากฏในหน้าจอ
 9. เมื่อดำเนินการครบถ้วน ให้กดปุ่ม "บันทึก" เพื่อดำเนินการในขั้นตอนถัดไป

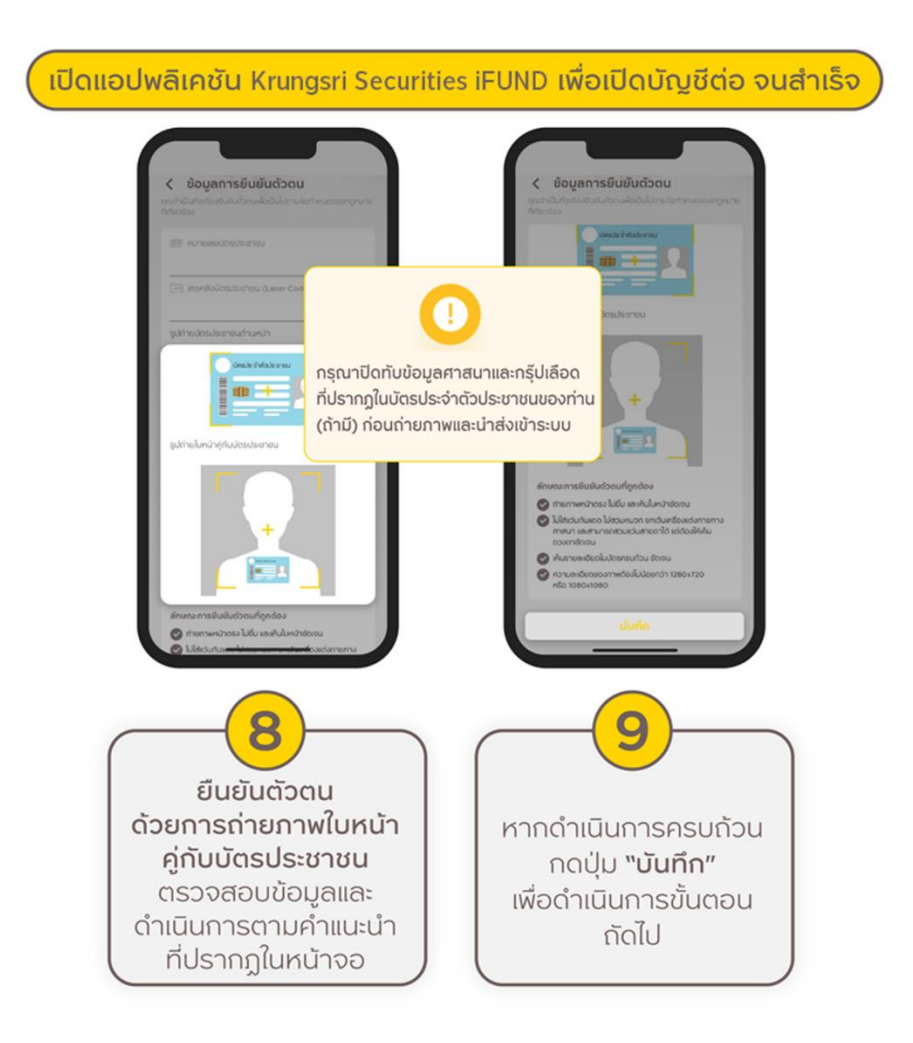

\* หากไม่พบหน้าจอนี้ (8) กรุณาดำเนินการสมัครต่อที่หน้าแรกของ Application ที่หัวข้อ "**บริการเปิดบัญชี**" คลิก "**เปิดบัญชี** ต่อ" (เข้าสู่ระบบด้วยหมายเลขบัตรประชาชนและรหัสผ่าน) 10. ตอบคำถามแบบฟอร์ม FATCA/CRS

 กรอกข้อมูลส่วนตัวของท่านเพื่อประกอบการเปิดบัญชี โดยต้องกรอกข้อมูลให้ครบทุกข้อ (หัวข้อ 19. "ที่ปรึกษาการเงินและ การลงทุน" กรณีลูกค้ามีผู้แนะนำการลงทุนที่รู้จัก/แนะนำ และประสงค์เปิดบัญชีกับผู้แนะนำการลงทุนท่านนั้น ลูกค้ากรุณาระบุ รหัสประจำตัวของผู้แนะนำการลงทุน เป็นตัวเลขล้วน หรือตัวเลขและตัวอักษรจำนวน 4 หลัก เท่านั้น)

12. ทำแบบประเมินความเหมาะสมในการลงทุน (Suitability Test)

13. ขั้นตอนการเลือกประเภทบัญชี ลูกค้าสามารถเลือกเปิดประเภทบัญชีลงทุนตามความสามารถในการรับความเสี่ยงของผู้ ลงทุน (Suitability Test)

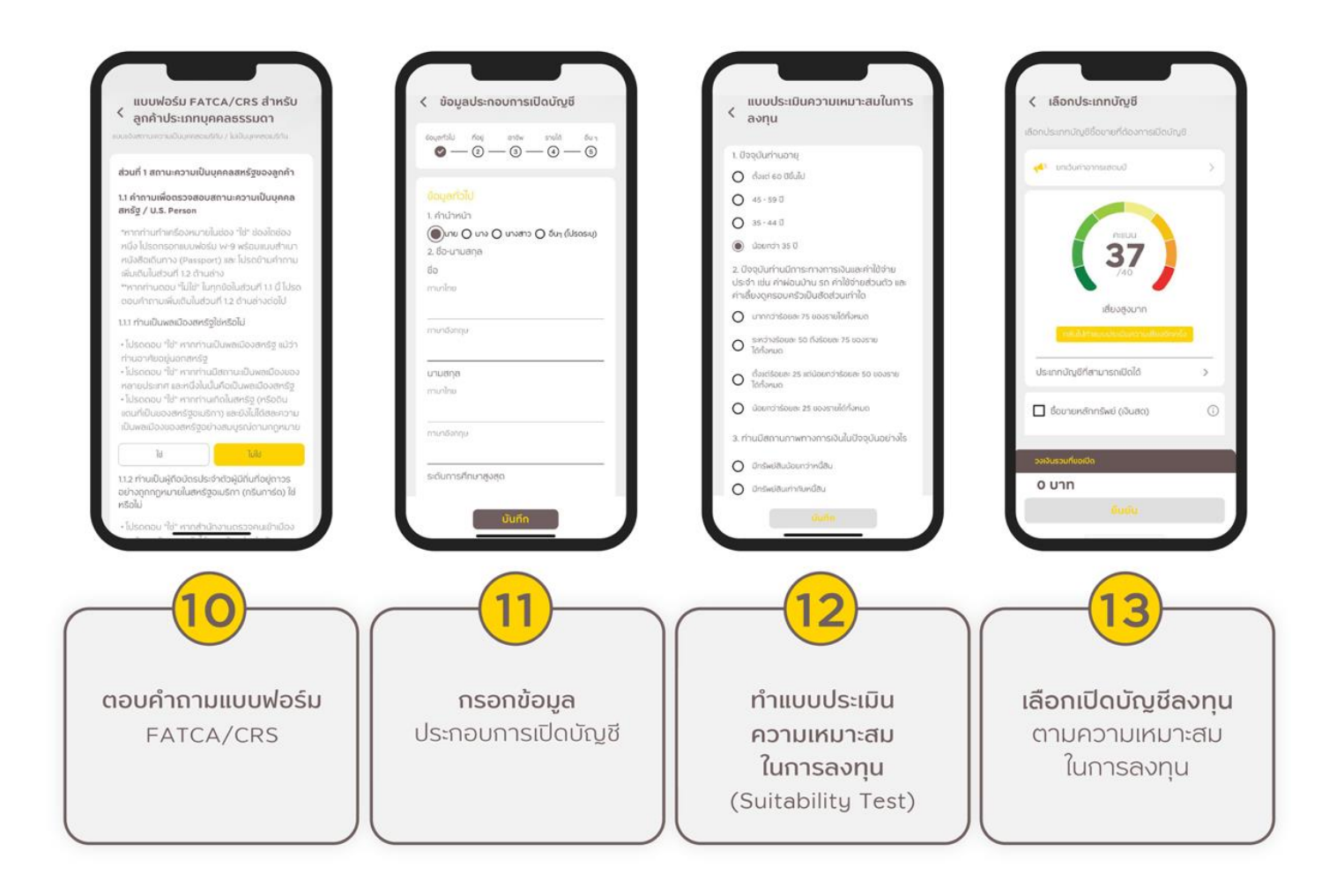

- 14. ทำแบบประเมินความรู้ความสามารถในการลงทุน
- 15. ทำแบบทดสอบความรู้ความเข้าใจในธุรกรรมการลงทุน
- 16. คลิกอ่านและยอมรับสัญญาทุกสัญญาที่ปรากฏตามประเภทบัญชีที่เลือกสมัคร

| < แบบฟอธ์มการประเมินความรู้ความ<br>สามารถในการลงทุน                                                                                                    | < แบบทดสอบความรู้ความเข้าใจใน<br>ธุระกรรมการลงทุน                                                                                                    | < ข้อกำหนดและเงื่อนไข                                                                                                    |
|----------------------------------------------------------------------------------------------------|----------------------------------------------------------------------------------------------------|----------------------------------------------------------------------------------------------------|
| <ol> <li>คุณสมบัติการการศึกษา<br/>นา ก่านได้สิ่งประการมีขบัตรหรือปริญญาในสาขาดังต่อ<br/>ไปดีหรือไม่<br/>การจัญชี</li> <li>การจัญชี</li> <li>การจารมหมนการการมีน</li> <li>กร่องการเดิน</li> <li>กร่องการเดินไปการการมีน</li> </ol> | แบบสอบดานความเข้าใจในธุรกรรมการชื่อขาย<br>สัญญาชื่อขายส่วงหน้า (TFEX)<br>1. ลูกกำต้องเปิดบัญชีชื่อขายเส่านุมาชื่อขายส่วง<br>หน้า (Futures & Options) ทับโบรกเกอร์ที่เป็น<br>สมาชิทของตลาดอนุพันช่า ที่หมิบไปเดิมานที่บริษัท<br>และกฎระเป็นปกให้อย่องกำหนด จังสามารถส่งค่า<br>สิ่งชื่อขายได้ และลูกคำต้องดูแลเงินประกันไปต่า<br>กว่าระดับหลึกประกันนิ้นใน (Initial margin<br>Requirement, IMR) | โปรดด่านและขอมรับข้อกำหนดและเรื่อนไข<br>ทุกหัวข้อ<br>เมื่อกของเริ่ม ฉบัเกรื่องหนายถูก (x) เสดงหน้าข้อ<br>ท่าหนดเลตอ้อนในเสดข้อ<br>๔ สัมชุมใดนอหลัด<br>๔ ปันที่กลัดบกลากรอกุนแบบ Dollar Cost Average<br>(*DCA*)<br>๔ ปันที่กลัดบกลอโนการภูมิมงอินเตียงกลักกร์พร้อย/<br>หรือปันหลักกร์พร้องกลากระดับประ |
| คอมสิงเตอร์ประยุกต่เพื่อการจัดการทางการเงิน                                                                                                    | ใช่ ไม่ใช่                                                                                                    | BALANCE<br>สญญาเปิดมัญชีชั่งชายตราสารหนั                                                                                                    |
| cenanju                                                                                                    | <ol> <li>ทุกสิ้นวันทำการ ลูกค้าด้องดูแขเงินประกับไม่ให้<br/>ด้าวว่าระดิบหลักประกันรักบายภาพ<br/>(Meintenence Marcin Realizement MMR) ชื่อ</li> </ol>                                                                                                    | <ul> <li>สัญญามิเมต์ให้มีมาก็การใหม่ Securities Borrowing<br/>and Lending Agreement</li> <li>สัญญาแต่งรั่งส่วยคมชื่อมามสัญญาเรื่อมายส่วงหน้า</li> </ul>                                                                                                    |
| <ul> <li>มริศาสธุรกิจ</li> <li>พาณิยยาสธรั</li> </ul>                                                                                                    | (เกิดแหลีอเตียง สินส์ที่การผู้เมตาสินก็เราะการการจัง<br>คำนวณจากฐานะการถือครองสัญญาชื่อขายส่วง<br>หน้าที่มีอยู่ กำหากต่ำกว่าระดับดังกล่าว ลูกค้าจะ<br>ถูกเรียกเงินประกันเพิ่ม (Call Margin) มียอดหลัก                                                                                                    | มันทึกปัจจุกลงในการกำรายการชื่อขาย Block Trede -<br>Single Stock Futures ผ่านระบบชื่อขายดีญญาชื่อขาย<br>ส่วงหน้าที่มีมากรชื่อขายระเข้าหญ่ (Block Trede<br>Transaction)                                                                                                    |
| 🗖 วิศวกรรมทางการเงิน                                                                                                    | ประทันโดยรวมไม่ต่ำกว่า IMR                                                                                                    | 🗖 เป็นถึงใดตกองตั้งตัวเกมชื่อเตยหน่วยองตน                                                                                                    |
| 🔲 เศรษฐศาสตร์                                                                                                    | ไช่ ไม่ใช่                                                                                                    |                                                                                                    |
| โม่ ยำพเจ้าไม่คยได้รับประกาศมียบัตรหรือ<br>ปรัญญาโมสาขาข้างตัน  12 ท่านได้รับคุณจุฒิกางการเงินที่เกี่ยวข้องดังต่อไปนี้<br>หรือไป  CertificsTensingEnergicac                                                                       | <ol> <li>กรณ์ดูการ์ยกเงินประกันเพีย (Call Margin)<br/>ดูกกำลัดงนำเงินจ่านมดังกล่าวมาวางกายในวัน<br/>ท่าการเดินไป (1+1) ตามเอลาที่ประชัทกำานุน โดย<br/>เข้าใจคะเค่นปะเยลยนัดเว็ด เชียะเอลยด (ACR) เดียะ<br/>เข้าใจคะเค่นปะเยลยนัดเว็ด เชียะเอลยด (ACR) เดียะ</li> </ol>                                                                                                    | Junn                                                                                                    |
| -14                                                                                                    | 15                                                                                                    | 16                                                                                                    |
| <b>ทำแบบประเมิน</b><br>ความรู้ความสามารถ<br>ในการลงทุน                                                                                                    | <b>ทำแบบทดสอบ</b><br>ความรู้ความเข้าใจ<br>ในธุรกรรมการลงทุน                                                                                                    | <b>อ่านและยอมรับสัญญา</b><br>ตามประเภทบัญชีที่เปิด<br>โดยต้องคลิกอ่าน<br>ทุกสัญญา                                                                                                    |

- 17. Upload เอกสารประกอบการสมัคร ตามคำแนะนำที่ปรากฏ
- 18. เลือกธนาคารที่ท่านประสงค์จะใช้สมัครบริการหักบัญชีอัตโนมัติ (ATS)
- 19. ศึกษาช่องทางการสมัคร ATS และดำเนินการสมัครให้สำเร็จ จากนั้นกรอกข้อมูลบัญชีธนาคาร และ Upload หลักฐานการ สมัคร ATS

#### คำแนะนำ: กรุณากรอกข้อมูลบัญชีให้ตรงกับหลักฐานหน้าสมุดบัญชีธนาคาร

20. เมื่อดำเนินการสำเร็จครบทุกขั้นตอนจะปรากฏคำว่า "บริษัทฯได้รับข้อมูลของท่านเรียบร้อยแล้ว" ตามภาพ โดยบริษัทจะ พิจารณาข้อมูลของท่านและจะแจ้งผลการพิจารณากลับไปทางอีเมลที่ท่านได้แจ้งไว้และทาง Notification บน Application Krungsri Securities iFUND

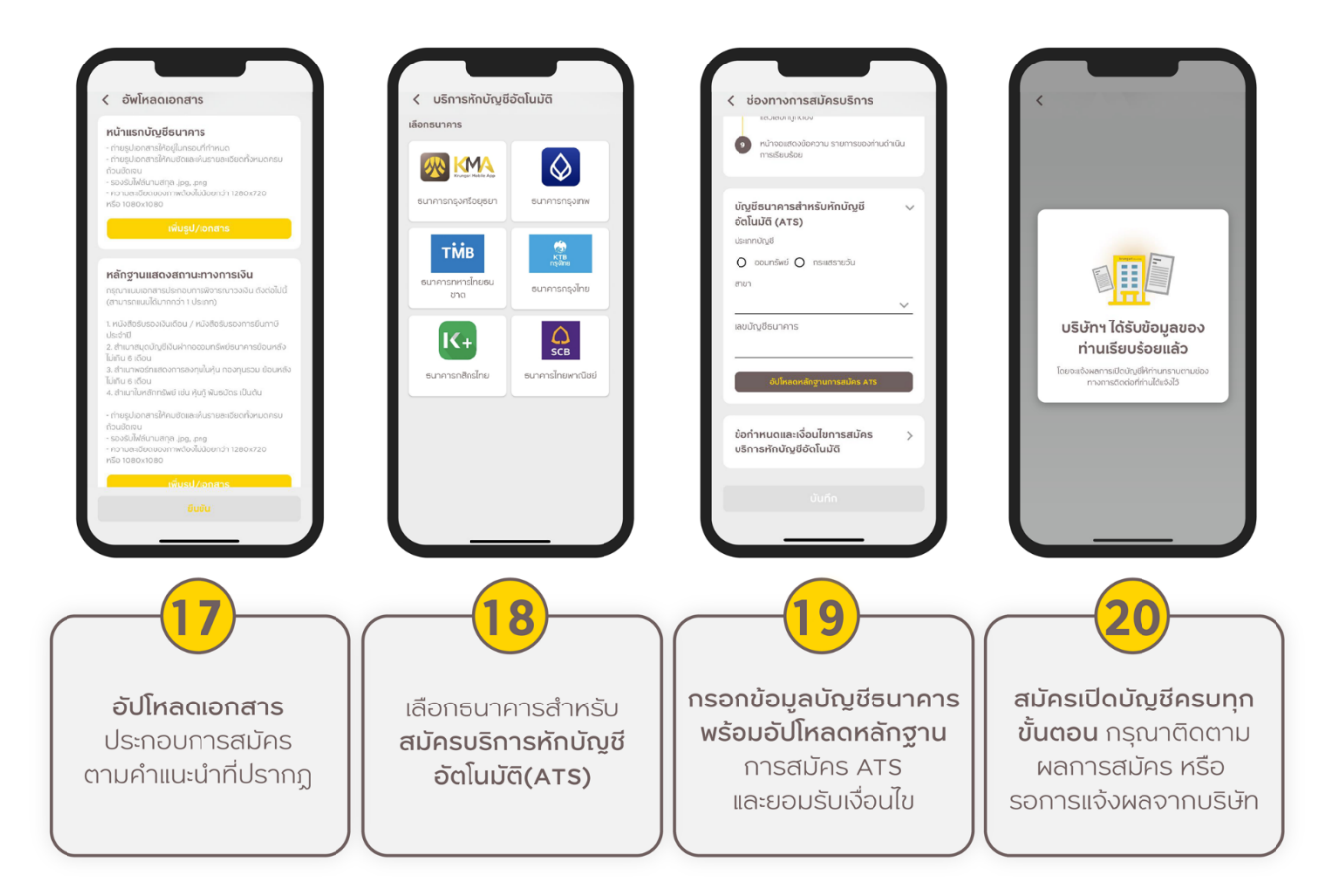